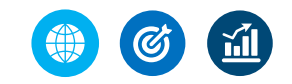

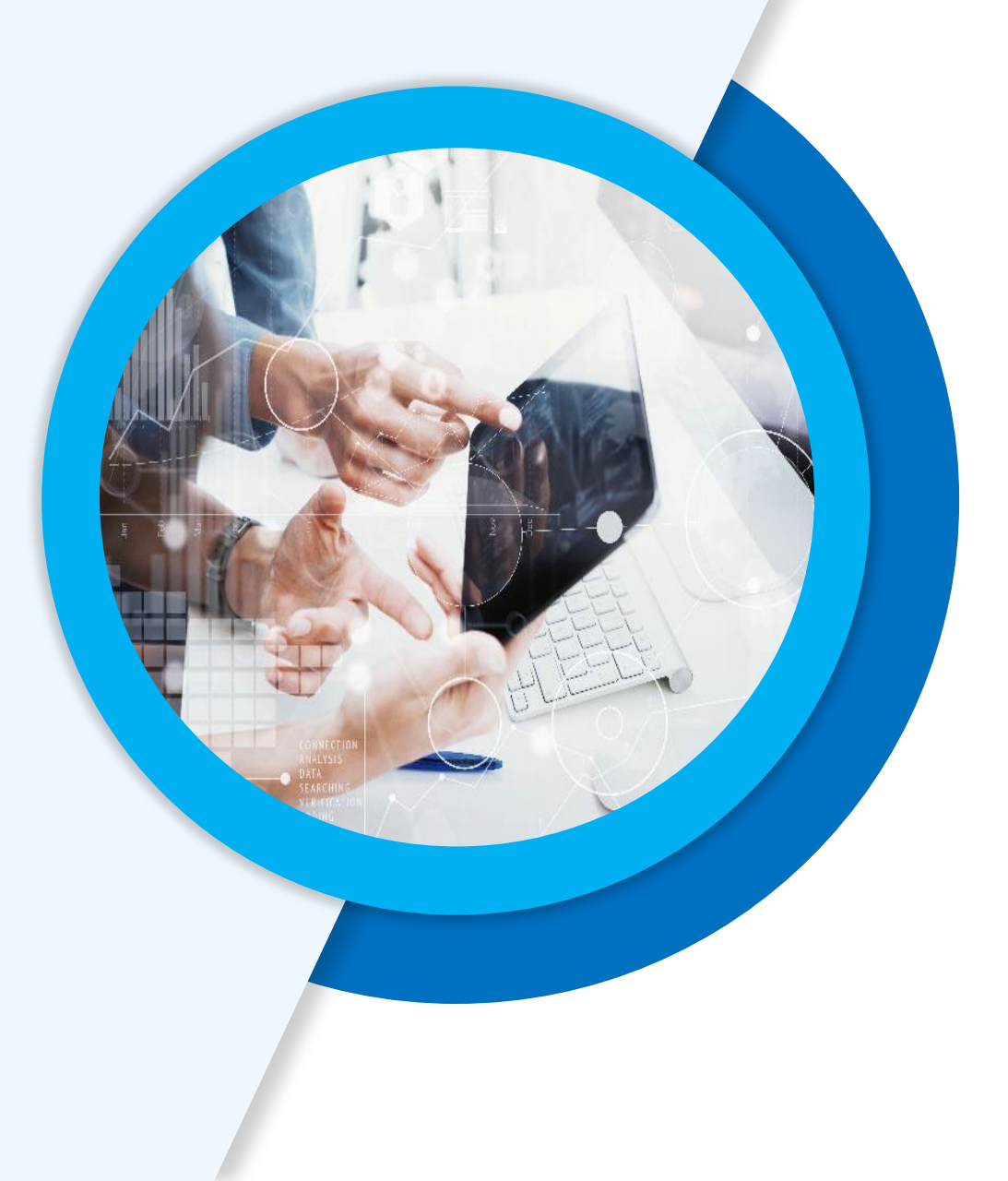

### 优秀教师业务协同平台 学科工作坊招生

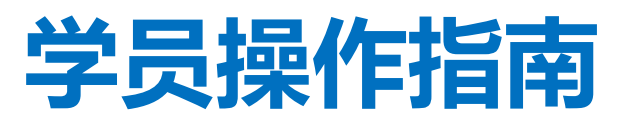

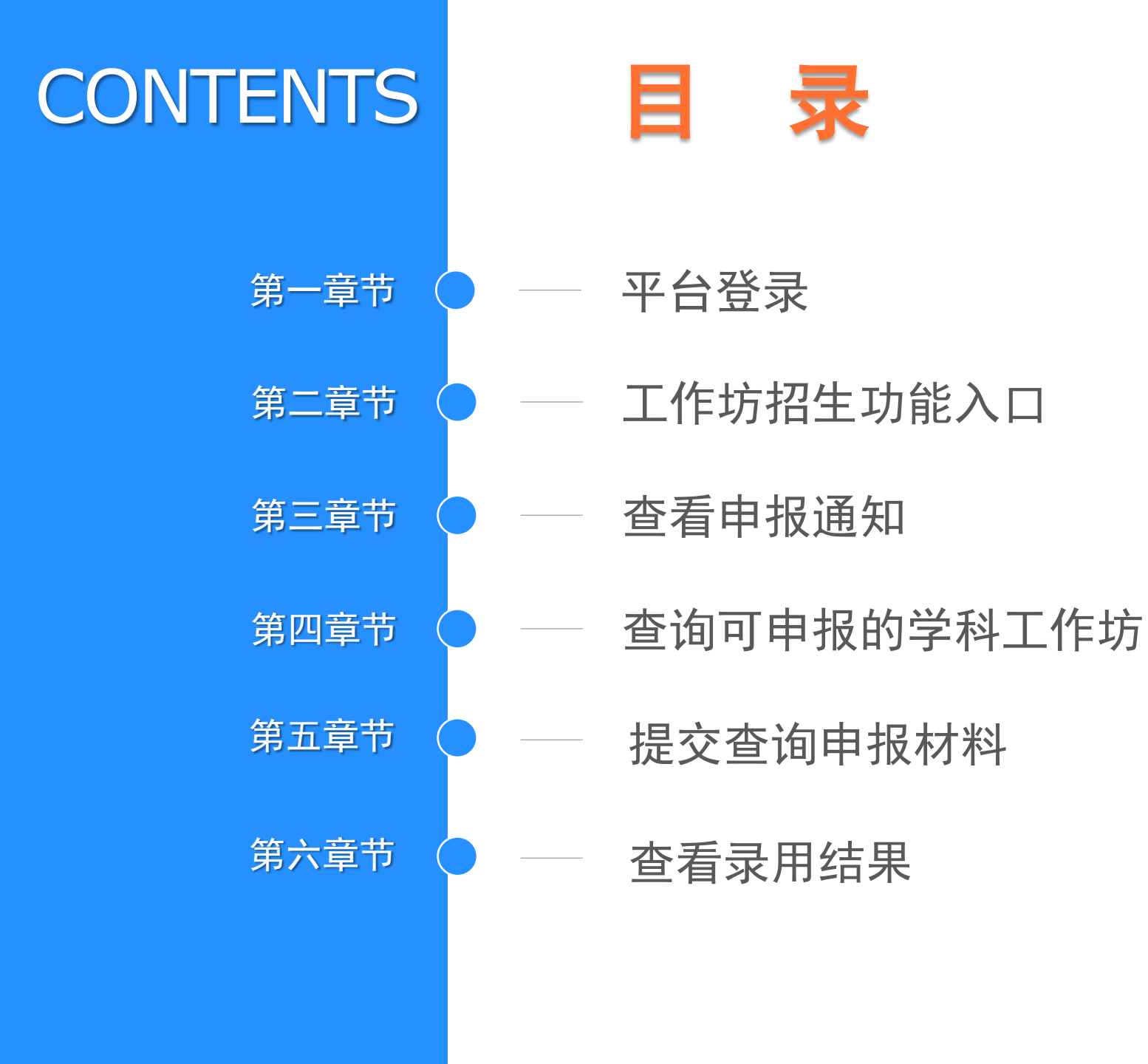

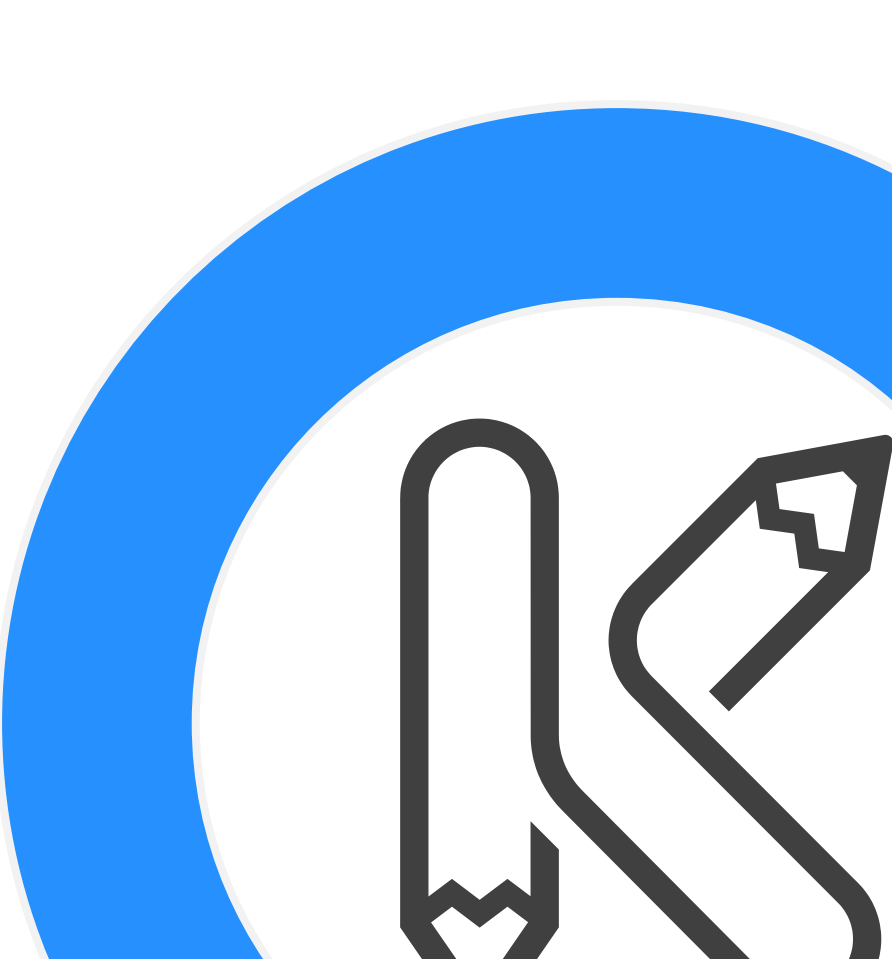

### PART. 01 \*\*\* 平台登录

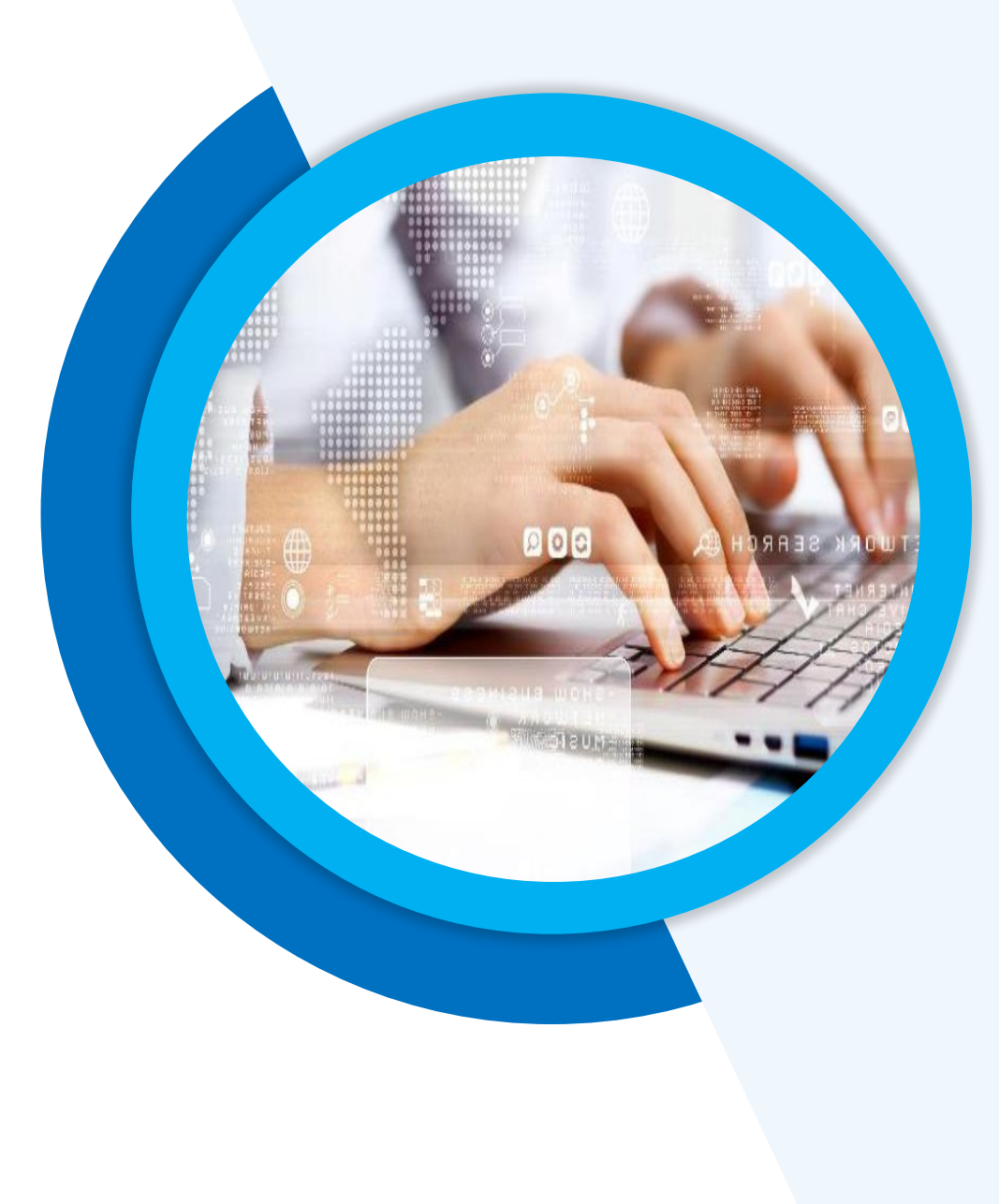

#### 第一章节 平台登录

- 1、打开浏览器 (请使用谷歌浏览器、360浏览器极速模式、Microsoft Edge浏 览器)
- 浏览器版本要求:
- 1、Google Chrome86以上
- 2、360浏览器10以上

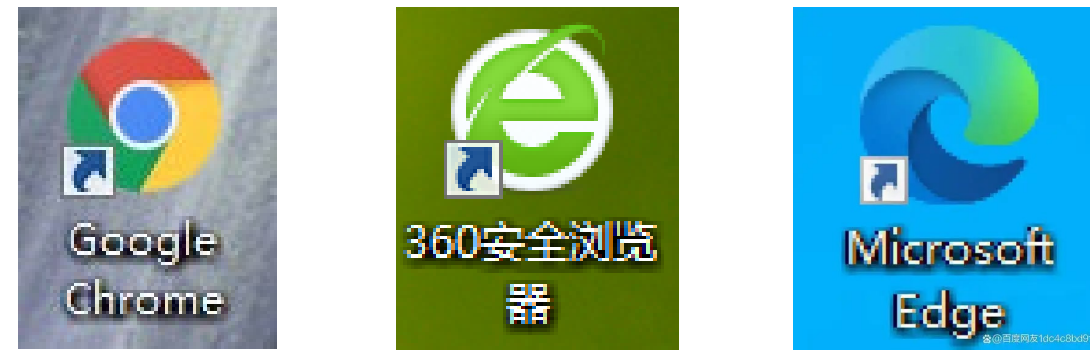

右图为360浏览器如何切换为极速模式

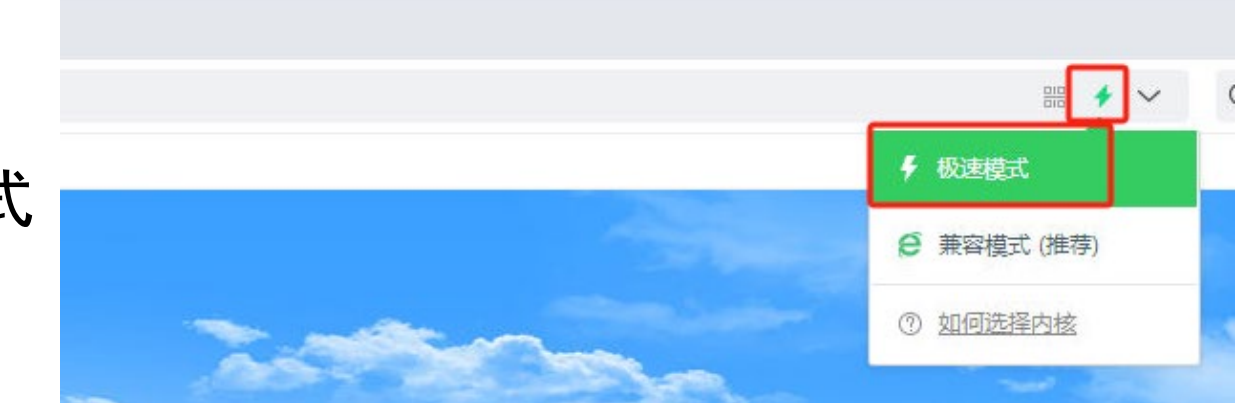

#### 第一章节 平台登录

#### 2、输入平台地址: https://yxjs.pdedu.sh.cn/, 进入登录界面

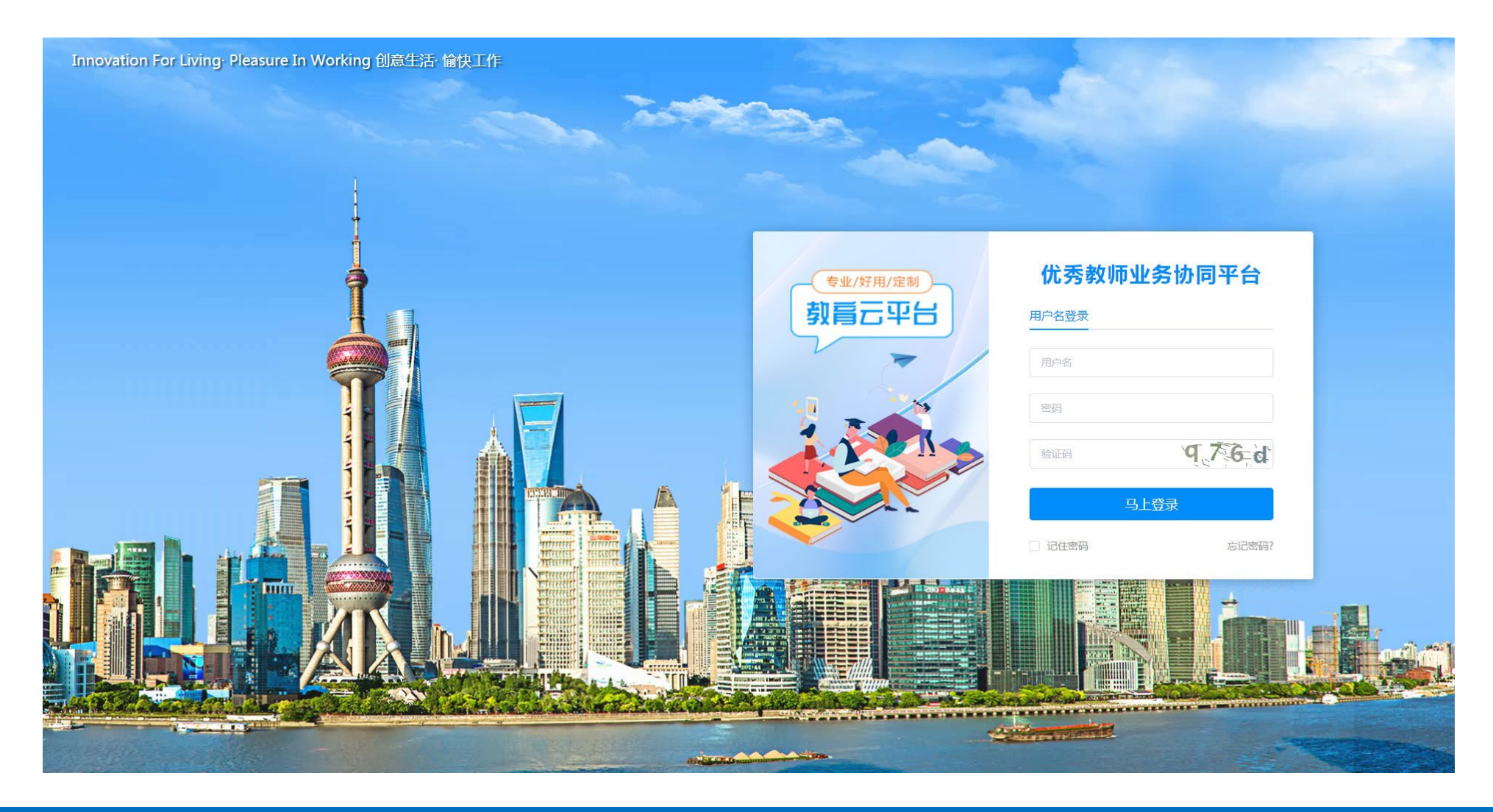

#### 第一章节 平台登录

#### 3、输入用户名密码,点击"马上登录"按钮,进入平台

用户名为:手机号;初始密码为:姓名首字母小写+@+手机号(例如:张三老师的手机号为1300000000,则登录平 台的用户名为1300000000,初始密码为zs@1300000000),因安全要求,初次登录后会强制修改密码,修改之后 请使用新密码登录。

重要提醒:

① 若忘记密码,请联系本校的师训专管员重置密码。

② 本次学科工作坊招生工作涉及的学科工作坊主持人、骨干教师、教育新秀、学校师训管理员四种身份的用户数据均已导入平台,可随时登录。以上四种身份用户之外的教师,目前暂不能登入平台。
③ 如遇平台使用技术问题,请加入钉钉服务群(二维码在下页),请各位老师按需加群,注意不要重复加入。当您的问题得到妥善解决后,烦请及时退出服务群,以便保持资源的合理利用。感谢您的配合与支持!
④ 若无法加群,可拨打平台技术服务热线 68671668 技术公司客服。(请干9:00~18:00点拨打)

⑤ 政策咨询等非平台操作问题,请以学校为单位集中咨询,联系浦东教发院骨干项目组: 50903449 顾 老师、周老师。

第一章节 平台登录

#### 浦教工作坊招生服务①群

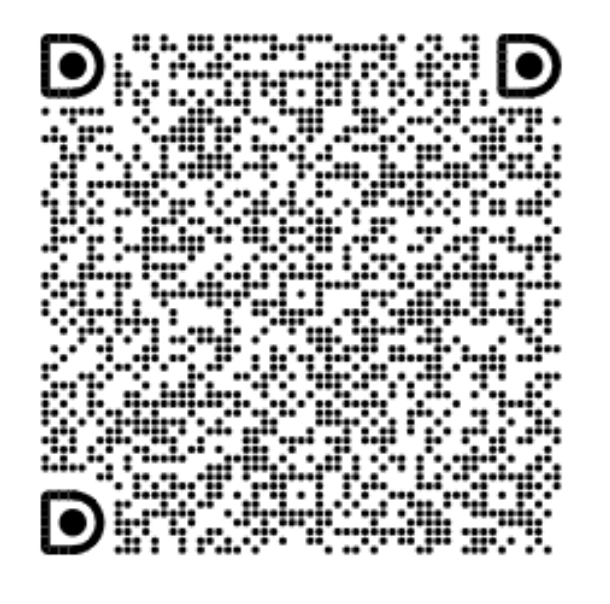

#### 浦教工作坊招生服务②群

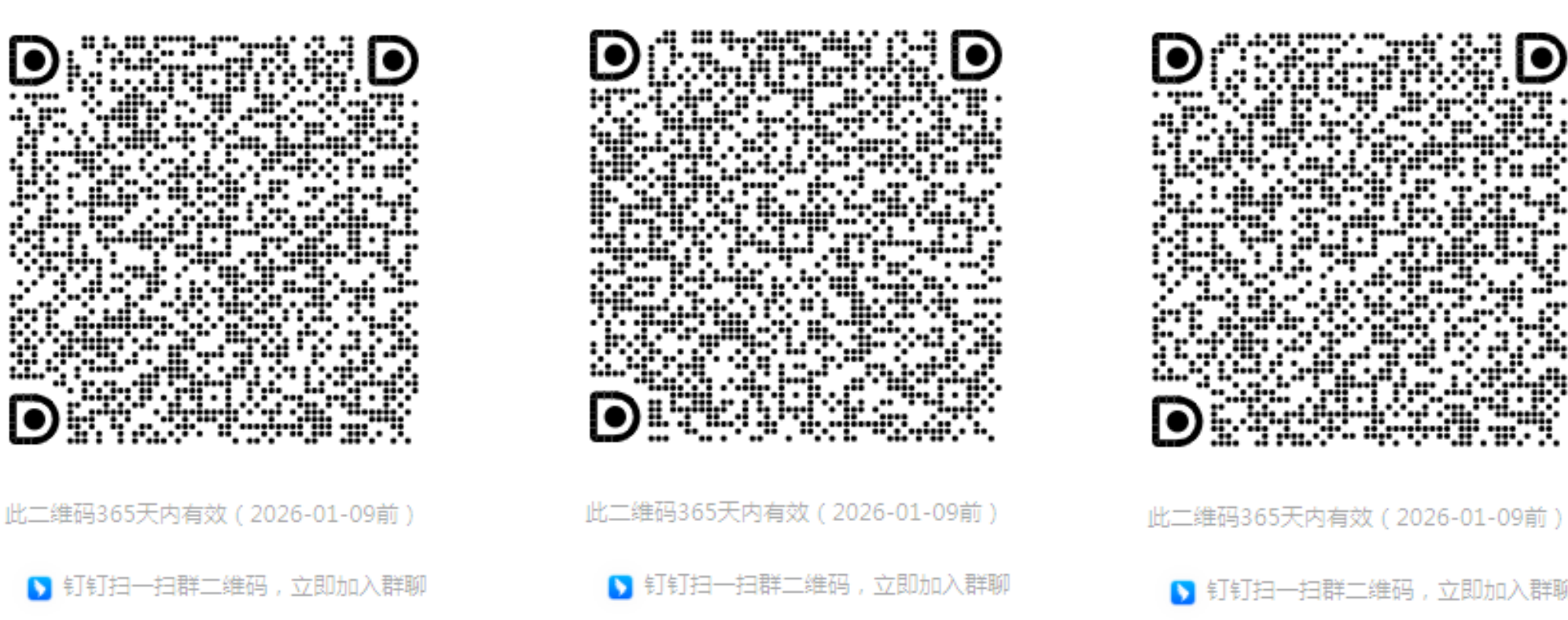

#### 浦教工作坊招生服务③群

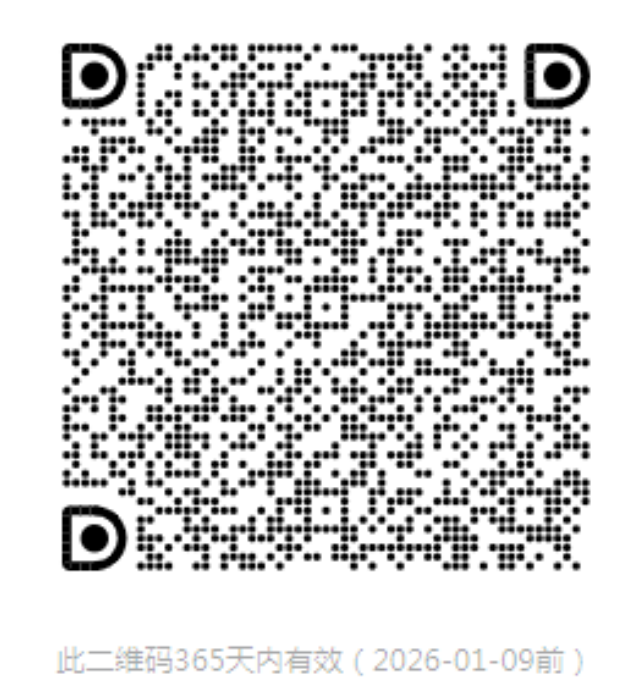

⑤ 钉钉扫一扫群二维码,立即加入群聊

# PART. 02 \*\*\* **工作坊招生** 功能入口

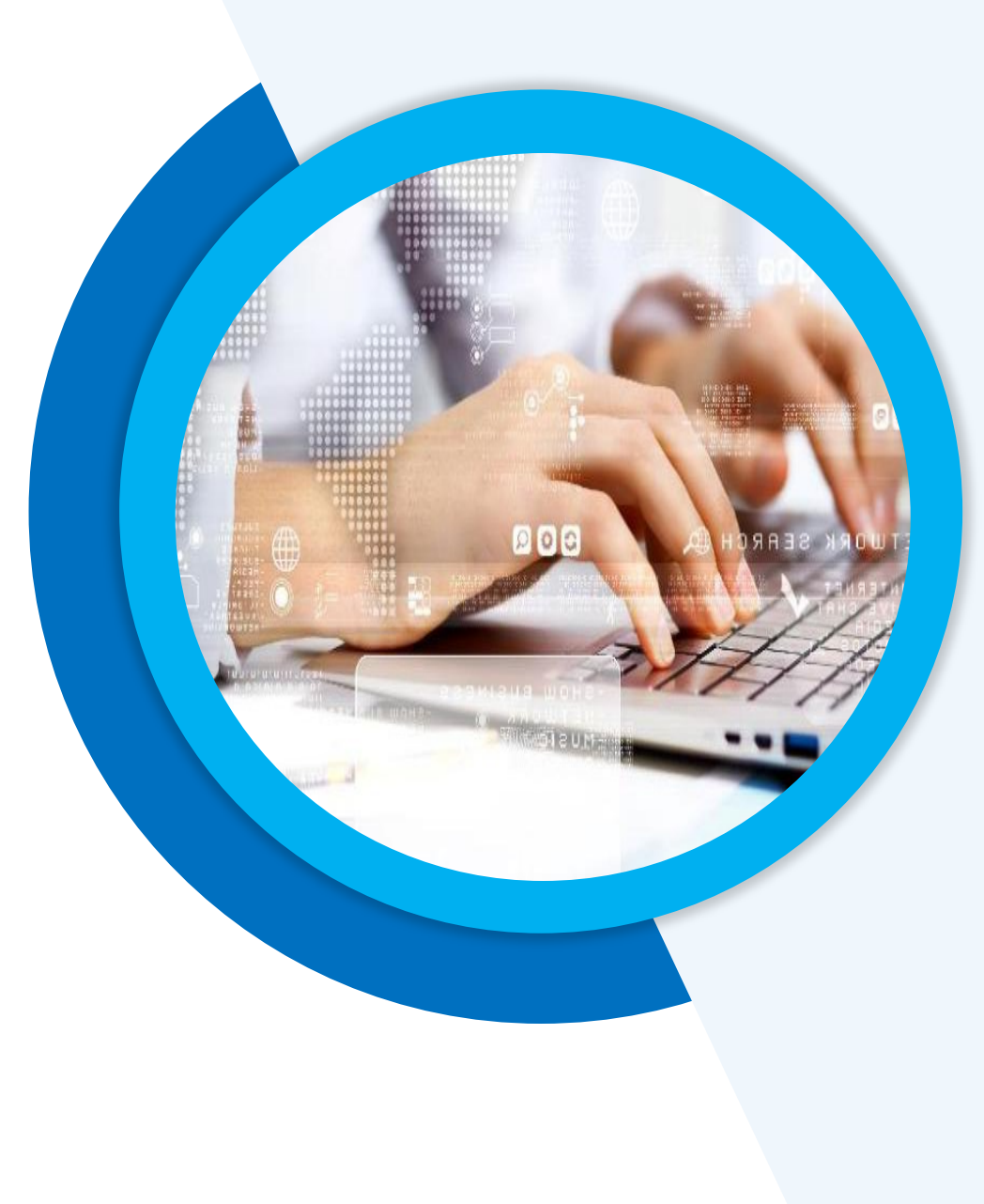

#### 第二章节 工作坊招生功能入口

点击"办公中心-优秀教师业务协同-教师专业发展平台(教师)"进入功能

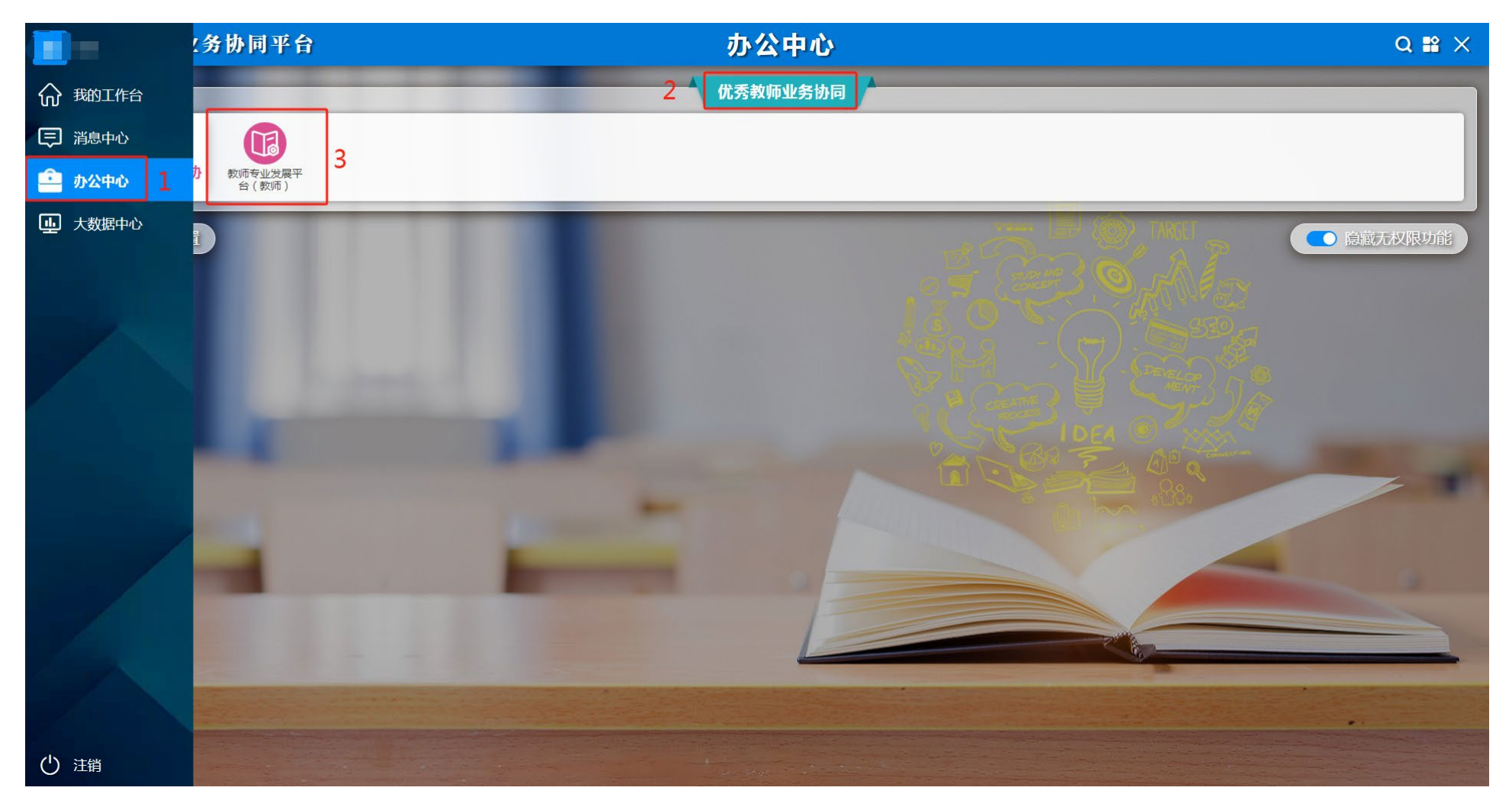

### PART. 03 \*\*\* 查看申报通知

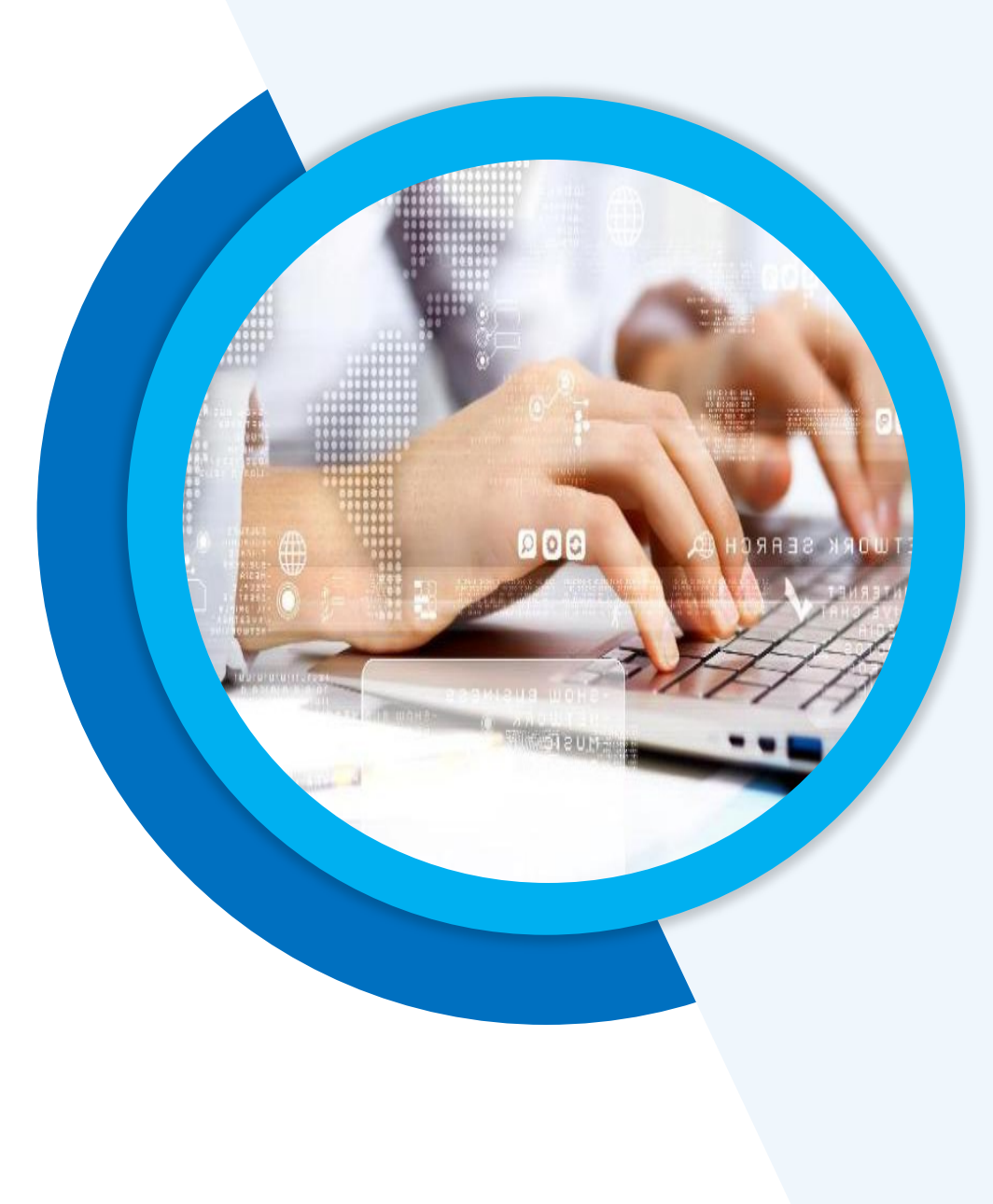

#### 第三章节 查看申报通知

在左侧"进行中的申报"标签下选择申报类型为"学科工作坊招生"的申报

#### 通知,点击可在右侧查看此通知的具体信息及各阶段时间安排

|    | ◆ ● ● ● ● ● ● ● ● ● ● ● ● ● ● ● ● ● ● ●                                                                                                    |                              |                           |                           |                     |                 |             |                     |         |
|----|----------------------------------------------------------------------------------------------------|------------------------------|---------------------------|---------------------------|---------------------|-----------------|-------------|---------------------|---------|
| សិ |                                                                                                    |                              |                           |                           |                     |                 |             |                     |         |
| ⇒  | 进行中的申报 历史申报 学科工作坊招生                                                                                                    | 中的申报     助史申报 </th <th></th> |                           |                           |                     |                 |             |                     |         |
| î  | 所属轮次:2024~2026学年                                                                                                    |                              | ◆ 通知信息                    |                           |                     |                 |             |                     |         |
| 1. | 甲服类型:字科工作功招生可申报人员:骨干教师,教育新秀                                                                                                    |                              | * 通知名称 :<br>*<br>* 由报举型 : | 学科工作坊招生           学科工作坊招生 |                     | * 所属轮次:         | 2024~2026学年 |                     |         |
| ±, |                                                                                                    |                              | *可申报人员:                   | 骨干教师,教育新秀                 |                     |                 |             |                     |         |
|    | 所属轮次:2024~2026学年                                                                                                    | ( The set                    | 工作坊学员数:                   | 15~20                     |                     | 同一学校录用学员上限:     | 2           |                     |         |
|    | 申报类型: 子科工作功指生<br>可申报人员: 骨干教师,教育新秀                                                                                                    |                              | 通知附件:                     |                           |                     |                 |             |                     |         |
|    | And in case of the local division of the local division of the loc |                              | /工忌事呗 .                   |                           |                     |                 |             |                     |         |
| /  | 所属轮次:2024~2026学年<br>申报类型:名师基地招生<br>可申报人员:骨干教师,教育新秀                                                                                                    |                              | ◆ 各阶段时间安排                 |                           |                     |                 |             |                     | Q 🖗 🗉 🗸 |
|    |                                                                                                    | A BURNEY                     | 序号                        | *阶段                       |                     | *起始时间           |             | *截止时间               |         |
|    | 2024-2026学年浦东新区名师基地招生                                                                                                    | 通知                           | 1                         | 工作坊信息完善                   | 2025-01-11 08:00:00 |                 |             | 2025-01-13 00:00:00 |         |
|    | 所属轮次:2024~2026学年<br>由报举型:名师其地招生                                                                                                    |                              | 2                         | 学员报名                      | 2025                | -01-11 12:00:00 |             | 2025-01-14 00:00:00 |         |
|    | 可申报人员:骨干教师,学科带头人                                                                                                    |                              | 3                         | 学校审核                      | 2025                | -01-13 00:00:00 |             | 2025-01-14 00:00:00 |         |
|    |                                                                                                    |                              | 4                         | 主持人筛选学员                   | 2025                | -01-14 00:00:00 |             | 2025-01-16 00:00:00 |         |
|    |                                                                                                    |                              | 5                         | 结果公示                      | 2025                | -01-16 00:00:00 |             | 2025-01-19 00:00:00 |         |
| A  |                                                                                                    |                              |                           |                           |                     |                 |             |                     |         |
|    |                                                                                                    |                              |                           |                           |                     |                 |             |                     |         |
|    |                                                                                                    |                              |                           |                           |                     |                 |             |                     |         |
|    |                                                                                                    |                              |                           |                           |                     |                 |             |                     |         |

 $\bigcirc$ 

# PART. 04 ₩ 查询可申报的 学科工作坊

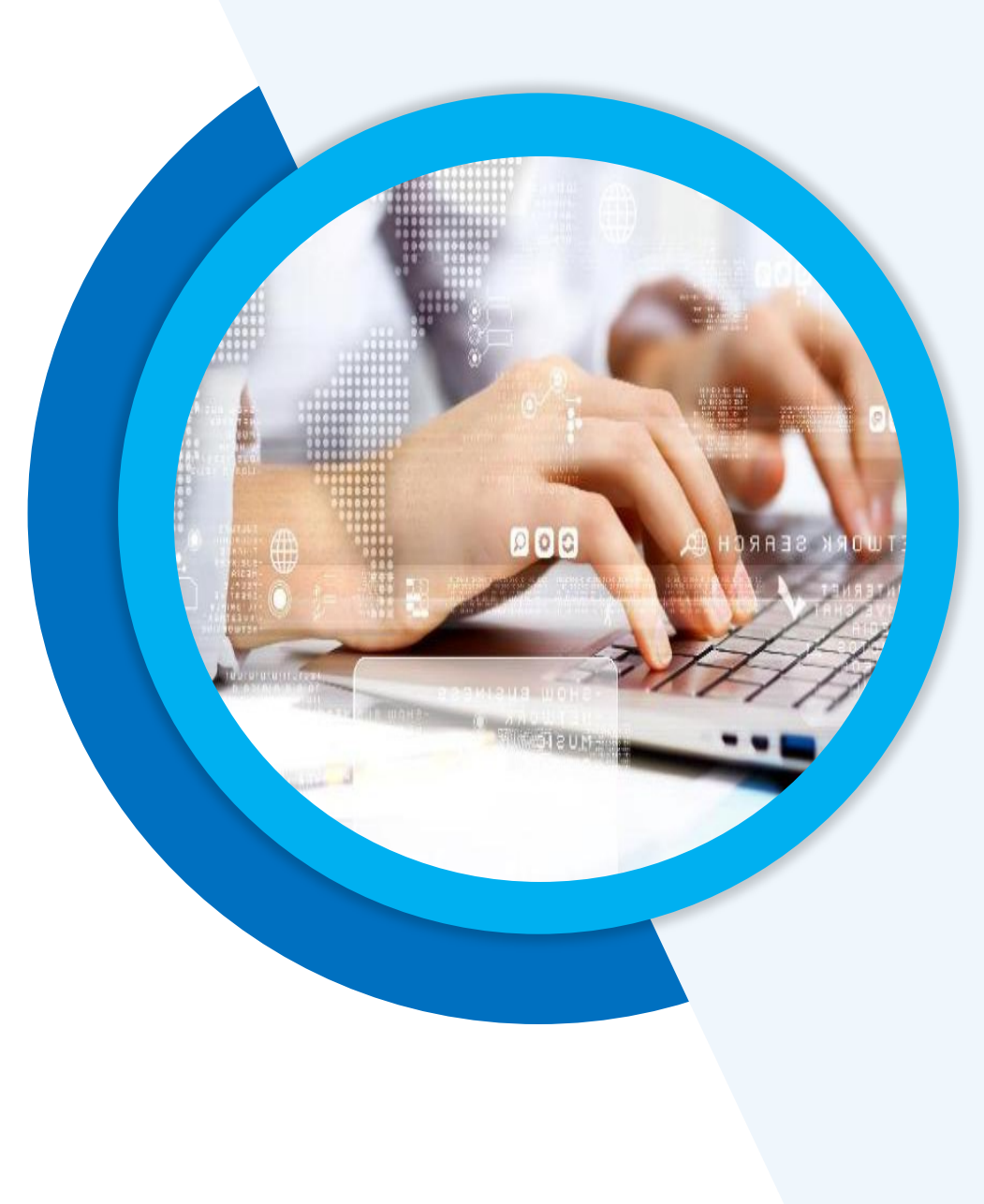

#### 第四章节 查询可申报的学科工作坊

学员可点击"学科工作坊查询"环节,查看与本人学段学科一致的学科工作 坊信息,点击卡片可查看该工作坊详情,使用顶部的筛选条件可进行便捷查询

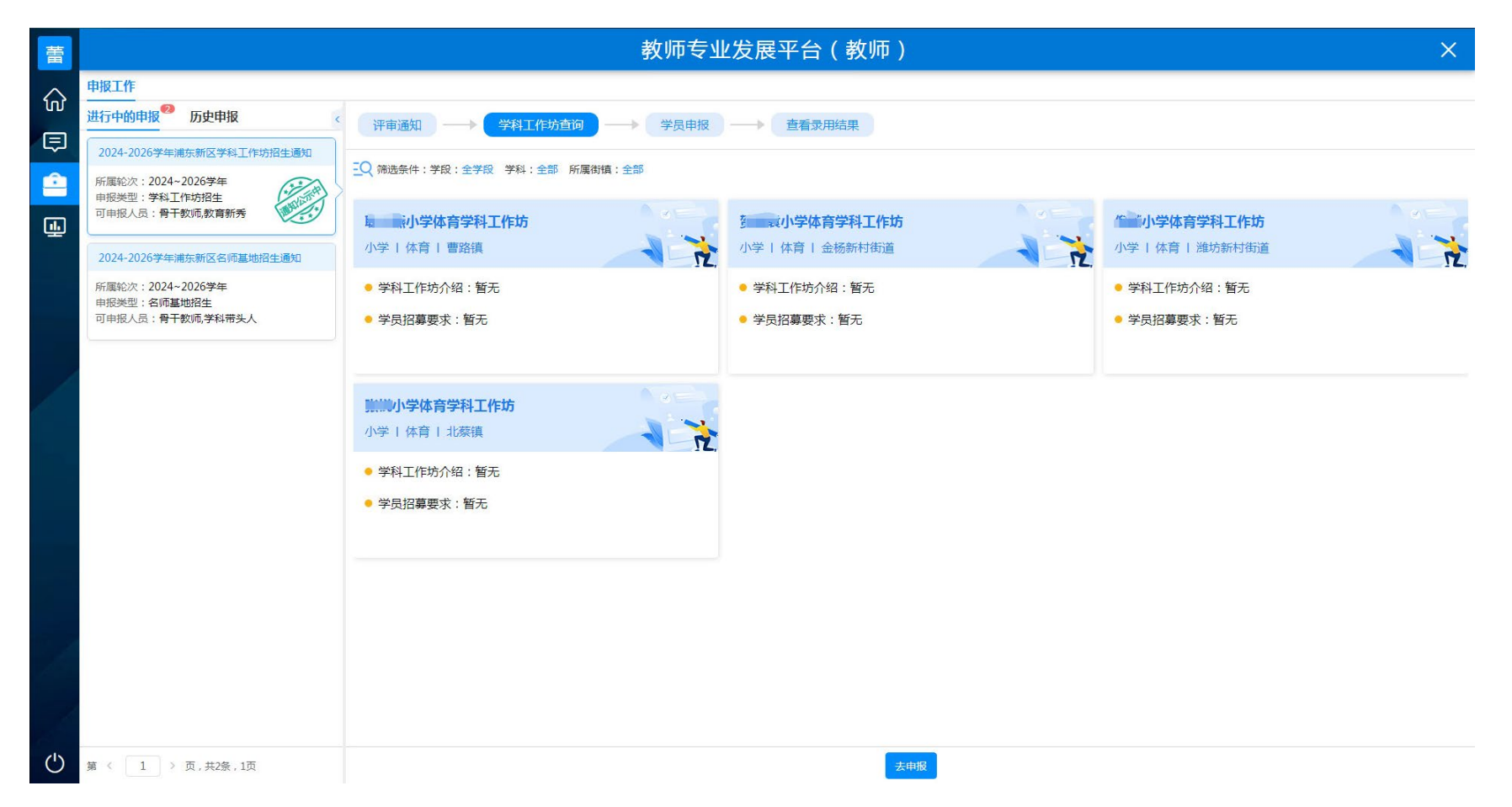

### PART. 05 ↔ 提交查询申报材料

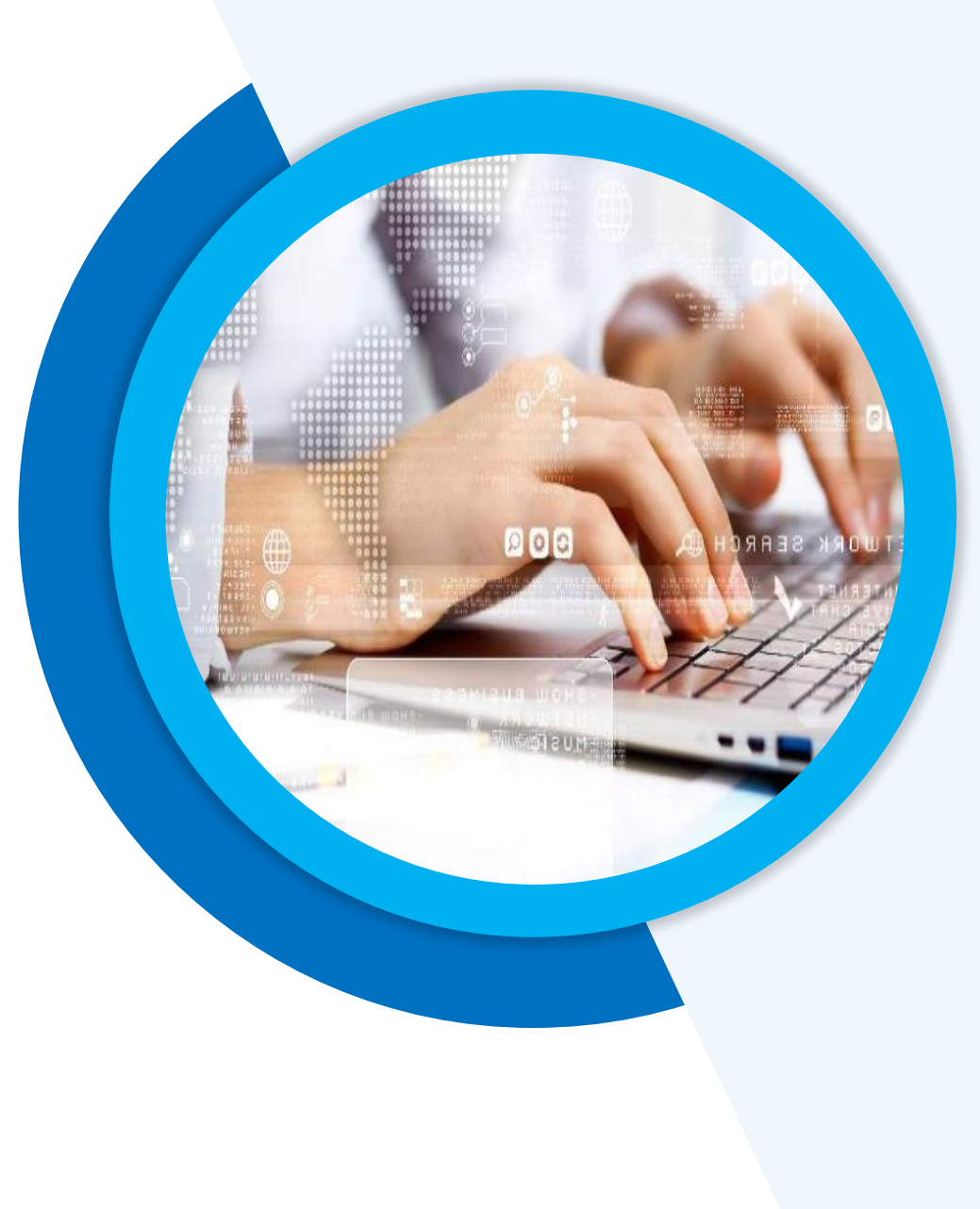

 1、提交申报材料:学员在"学员申报"环节填写"学科工作坊学员申报信息",若发现个 人信息有误的情况,请联系浦东教发院骨干项目组:顾老师、周老师。注意:告知信息已修改完 成,请务必点击底部"同步数据"按钮进行更新,最后确认信息无误后再提交至校级审核。

| 蕾        | 教师专业发展平台(教师)                                    |                       |                          |        |           |         |        |
|----------|-------------------------------------------------|-----------------------|--------------------------|--------|-----------|---------|--------|
| $\wedge$ | 申报工作                                            |                       |                          |        |           |         |        |
| ហ        | 进行中的申报 7 历史申报 7 评审通知> 学科工作坊查询> 学员申报> 查看录用结果     |                       |                          |        |           |         |        |
| (III)    | 2024-2026学年浦东新区学科工作坊招生通知<br>60回轮次 · 2024-2026学年 | ◆ 学科工作坊学员申报信息         | 1                        |        |           |         |        |
|          | 用服类型:学科工作坊招生<br>可由服人员:要干款师教育新委                  | *单位名称:                | 上学                       |        | * 所属街镇:   | 2       | ~      |
| <b>₽</b> | 可申报人员:育十款师,数有新秀                                 | *姓名:                  | =                        |        | *师训号:     | 1000000 |        |
|          | 2024-2026学年浦东新区名师基地招生通知                         | * 性别:                 | 女                        | ~      | * 出生年月:   | 19      |        |
|          | 所属轮次:2024~2026学年<br>申报类型:名师基地招生                 | *从赦年份:                |                          |        | * 教龄:     | 10      |        |
|          | 可申报人员:骨干教师,学科带头人                                | *学段:                  | 小学                       |        | * 学科:     | 体育      |        |
|          |                                                 | * 手机号:                | 1 million and 1          |        | *微信号:     | 2000    |        |
| /        |                                                 | *电子邮箱:                | 1                        |        | * 联系地址:   | 金       |        |
|          |                                                 | * 职称:                 | 初级职称                     | ~      | * 校内行政职务: | 教师      | 2/8    |
|          |                                                 | *荣誉头衔:                | ● 区骨干教师 ◎ 区教育新秀 ◎ 无      |        |           |         |        |
|          |                                                 | * 申请加入的学科工作坊:         | 请选择申请加入的学科工作坊            | $\sim$ |           |         |        |
|          |                                                 | *是否曾参加过学科工作坊:         | ○否○是                     |        |           |         |        |
|          |                                                 | *是否曾参加过学科团队:          | ○否○是                     |        |           |         |        |
|          |                                                 | 个人专业发展优势和学习需求(500字以内) | 请输入个人专业发展优势和学习需求(500字以内) |        |           |         | 0/1000 |
|          |                                                 |                       |                          |        |           |         |        |
|          |                                                 |                       |                          |        |           |         |        |
|          |                                                 |                       |                          |        |           |         |        |
| 1        |                                                 |                       |                          |        |           |         |        |
| ப        | 第 〈 1 〉 页,共2条,1页                                |                       |                          | 同步数据   | 存 提交 取消   |         |        |

### 2、查询申报材料审核状态: 若校级审核通过, 申报界面显示"学校已审核

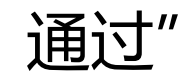

|        |                                    | 教师                                                                                                    | 专业专业发展平台(教师端)            |                    |                      | ×      |  |
|--------|------------------------------------|----------------------------------------------------------------------------------------------------|--------------------------|--------------------|----------------------|--------|--|
| 00     | 申报与遴选                              |                                                                                                    |                          |                    |                      |        |  |
|        | 进行中申报 历史申报 <                       | 平审通知 → 学科工作坊查询 → 学员申报 → 查看录用结果                                                                                                    |                          |                    |                      |        |  |
| ଳ<br>କ | 2024年学科工作坊招生通知<br>所属轮次:2024年~2025年 | <ul> <li>□</li> <li>□</li> <li>○</li> <li>○</li></ul> |                          |                    |                      |        |  |
| Ê      | 申报关型:学科工作坊学员申报<br>可申报人员:骨干教师、教育新秀  | * 单位名称:                                                                                                    | 上海市第一中学                  | * 所属街镇:            | MI                   |        |  |
| •      |                                    | * 姓名:                                                                                                    | 张三                       | * 师训号:             | 231090921345         | ~      |  |
|        |                                    | * 性别:                                                                                                    | ●男 ○女                    | * 出生年月:            | 1990-01-01           |        |  |
|        |                                    | * 从教年份:                                                                                                    | 12                       | * 教龄:              | 12                   | ~      |  |
|        |                                    | * 学段:                                                                                                    | 初— ~                     | * 学科:              | 语文                   |        |  |
|        |                                    | * 手机号:                                                                                                    | 13099999999              | * 电子邮箱:            | 16820222200@163.com  | ~      |  |
|        |                                    | *联系地址:                                                                                                    | 上海市第一中学                  |                    |                      |        |  |
|        |                                    | * 职称:                                                                                                    | 初级职称/中级职称/高级职称/正高级职称     | * 荣誉头衔:            | 区骨干教师                |        |  |
|        |                                    | *申请加入的学科工作坊:                                                                                                    | 张三语文学科学科工作坊              |                    |                      |        |  |
|        |                                    | * 是否曾参加过学科工作坊:                                                                                                    | 是                        | * 是否曾参加过学科团队:      | 是                    | $\sim$ |  |
|        |                                    | 个人专业发展与学习需求(500<br>字以内):                                                                                                    | 我的个人专业发展需求我的个人专业发展需求我的个。 | 人专业发展需求我的个人专业发展需求我 | 我的个人专业发展需求我的个人专业发展需求 |        |  |
|        |                                    |                                                                                                    |                          |                    |                      |        |  |

2、查询申报材料审核状态: 若校级审核不通过, 界面显示"您的申报材料

#### 审核不通过"学员可查看校级填写的审核不通过原因

|    | 教师专业专业发展平台(教师端)                    |                          |                          |                    |                     |        |  |
|----|------------------------------------|--------------------------|--------------------------|--------------------|---------------------|--------|--|
|    | 申报与遴选                              |                          |                          |                    |                     |        |  |
|    | 进行中申报 历史申报 く                       | 评审通知 → 4                 | 学科工作坊査询 → 学员申报 →         | 查看录用结果             |                     |        |  |
| ស  | 2024年学科工作坊招生通知                     | 🗟 您的申报材料审核不通过,审          | 核不通过原因为:提交的证明材料不符合要求。    |                    |                     |        |  |
|    | 所属轮次:2024年~2025年<br>申报类型:学科工作坊学员申报 | ◆ 学科工作坊学员申报信息            |                          |                    |                     |        |  |
|    | 可申报人员:学科带头人、骨干教师                   | * 单位名称:                  | 上海市第一中学                  | * 所属街镇:            | 10 <sup>4</sup>     | ~      |  |
| ų. |                                    | * 姓名:                    | 张三                       | * 师训号:             | 231090921345        | ~      |  |
|    |                                    | * 性别:                    | ◉男 ○女                    | * 出生年月:            | 1990-01-01          |        |  |
|    |                                    | * 从教年份:                  | 12                       | * 教龄:              | 12                  | ~      |  |
|    |                                    | * 学段:                    |                          | * 学科:              | 语文                  |        |  |
|    |                                    | * 手机号:                   | 13099999999              | * 电子邮箱:            | 16820222200@163.com | ~      |  |
|    |                                    | * 联系地址:                  | 上海市第一中学                  |                    |                     |        |  |
|    |                                    | * 职称:                    | 初级职称/中级职称/高级职称/正高级职称     | * 荣誉头衔:            | 区骨干教师               |        |  |
|    |                                    | * 申请加入的学科工作坊:            | 张三语文学科学科工作坊              |                    |                     |        |  |
|    |                                    | * 是否曾参加过学科工作坊:           | 是                        | * 是否曾参加过学科团队:      | 是                   | $\sim$ |  |
|    |                                    | 个人专业发展与学习需求(500<br>字以内): | 我的个人专业发展需求我的个人专业发展需求我的个人 | 人专业发展需求我的个人专业发展需求我 | 的个人专业发展需求我的个人专业发展需求 |        |  |
|    |                                    |                          |                          |                    |                     |        |  |
|    |                                    |                          |                          |                    |                     |        |  |
|    |                                    |                          |                          |                    |                     |        |  |
| d  |                                    |                          |                          |                    |                     |        |  |
| 0  | 共3条 20条/页 > く1 > 前往 1 页            |                          |                          |                    |                     |        |  |

2、查询申报材料审核状态: 若校级退回修改, 界面显示 "您的申报材料被

退回",学员可查看校级填写的退回修改原因。按要求修改完成后,可重新提交

至校级审核

|    |                                    | 教师                             | 专业专业发展平台(教师端)            |                    | ×                         |  |  |
|----|------------------------------------|--------------------------------|--------------------------|--------------------|---------------------------|--|--|
| 00 | 申报与遴选                              |                                |                          |                    |                           |  |  |
|    | ● 历史申报 <                           | 译市通知 → 学科工作坊查询 → 学员申报 → 查看录用结果 |                          |                    |                           |  |  |
| ស  | 2024年学科工作坊招生通知                     |                                |                          |                    |                           |  |  |
|    | 所属轮次:2024年~2025年<br>申报类型:学科工作坊学员申报 | ◆ 学科工作坊学员申报信息                  |                          |                    |                           |  |  |
|    | 可申报人员:骨干教师、教育新秀                    | * 单位名称:                        | 上海市第一中学                  | * 所属街镇:            | ₩I ~                      |  |  |
| 4  |                                    | * 姓名:                          | 张三                       | * 师训号:             | 231090921345 $\checkmark$ |  |  |
|    |                                    | * 性别:                          | ◉男 ○女                    | * 出生年月:            | 1990-01-01 $\vee$         |  |  |
|    |                                    | * 从教年份:                        | 12                       | * 教龄:              | 12 ~                      |  |  |
|    |                                    | * 学段:                          | 初— ~ ~                   | * 学科:              | 语文                        |  |  |
|    |                                    | * 手机号:                         | 13099999999              | * 电子邮箱:            | 16820222200@163.com <     |  |  |
|    |                                    | * 联系地址:                        | 上海市第一中学                  |                    |                           |  |  |
|    |                                    | * 职称:                          | 初级职称/中级职称/高级职称/正高级职称     | * 荣誉头衔:            | 区骨干教师                     |  |  |
|    |                                    | *申请加入的学科工作坊:                   | 张三语文学科学科工作坊 ~            |                    |                           |  |  |
|    |                                    | * 是否曾参加过学科工作坊:                 | <b>是</b> ~ ~             | * 是否曾参加过学科团队:      | <b>是</b> ~                |  |  |
|    |                                    | 个人专业发展与学习需求(500<br>字以内):       | 我的个人专业发展需求我的个人专业发展需求我的个, | 人专业发展需求我的个人专业发展需求我 | 的个人专业发展需求我的个人专业发展需求       |  |  |
|    |                                    |                                |                          |                    |                           |  |  |
|    |                                    |                                |                          |                    |                           |  |  |
|    |                                    |                                |                          |                    |                           |  |  |
| Ċ  | 共3条 20条/页 √ <1 > 前往 1 页            |                                |                          | èta                |                           |  |  |

### PART. 06 \*\*\* 查看录用结果

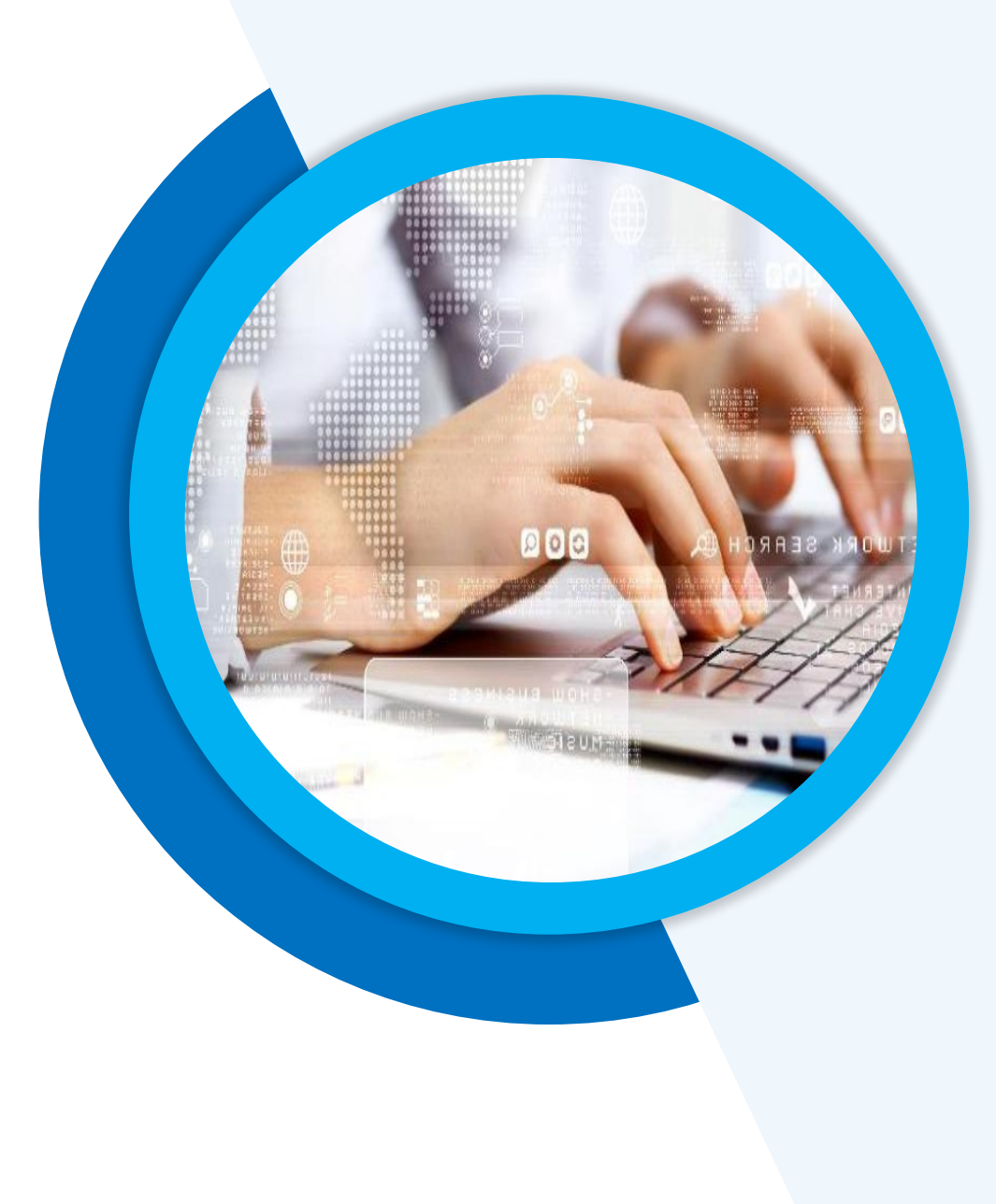

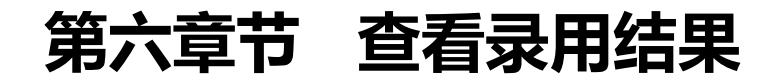

#### 区级将录用结果公示之后,学员可点击"查看录用结果"环节查看最终本

人的录用情况

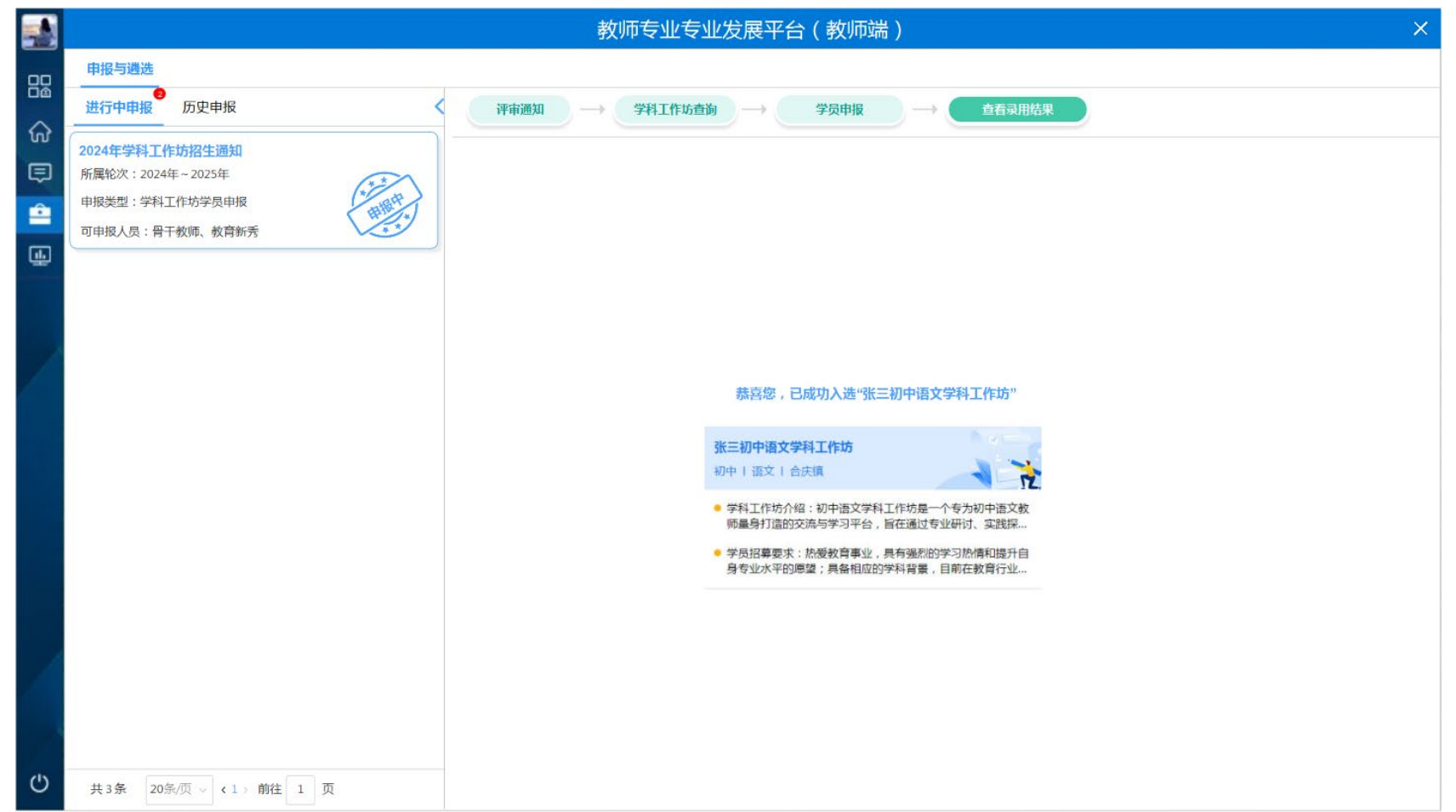

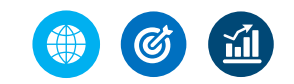

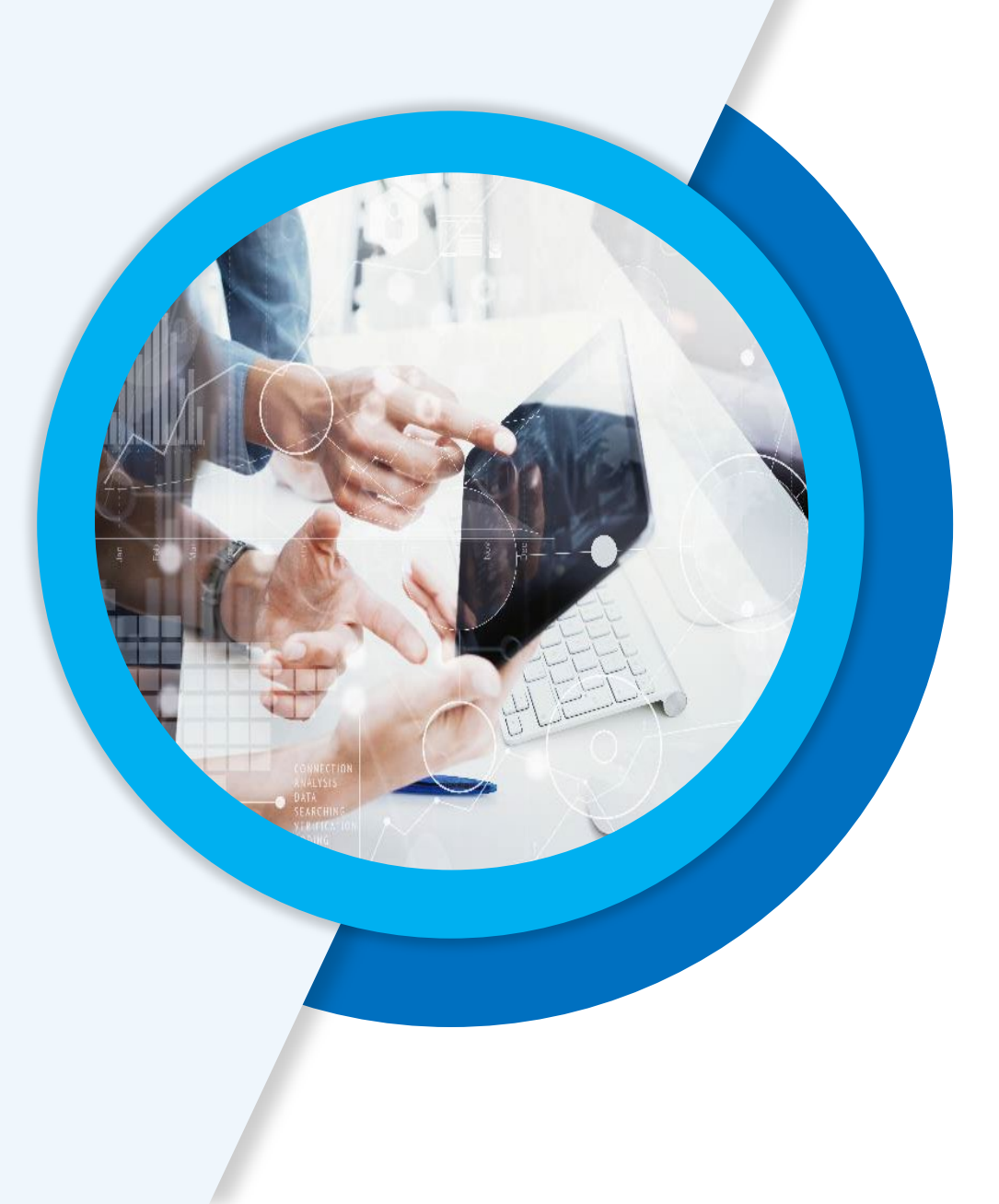

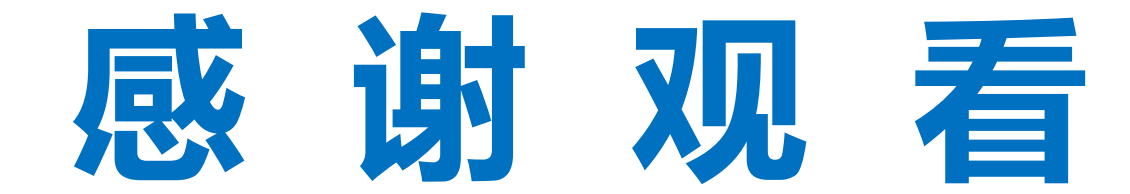